## PaGamo 登入方式說明

步驟一 :開啟 PaGamo 網站點選登入

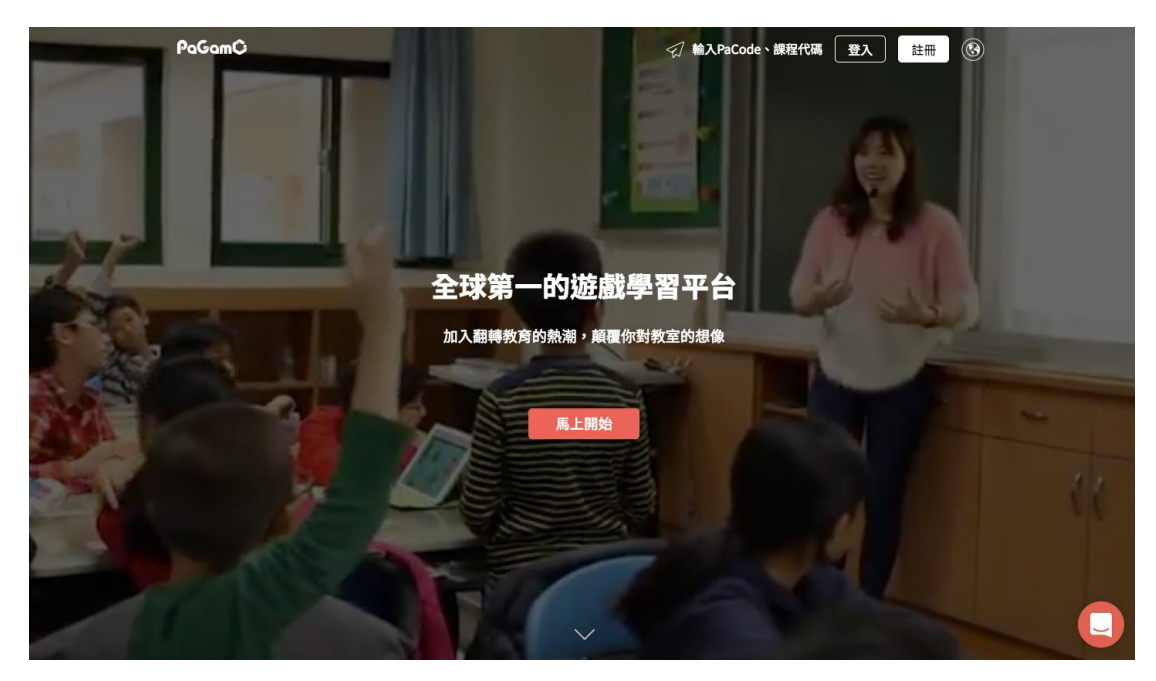

步驟二:點選最右邊 openID 登入

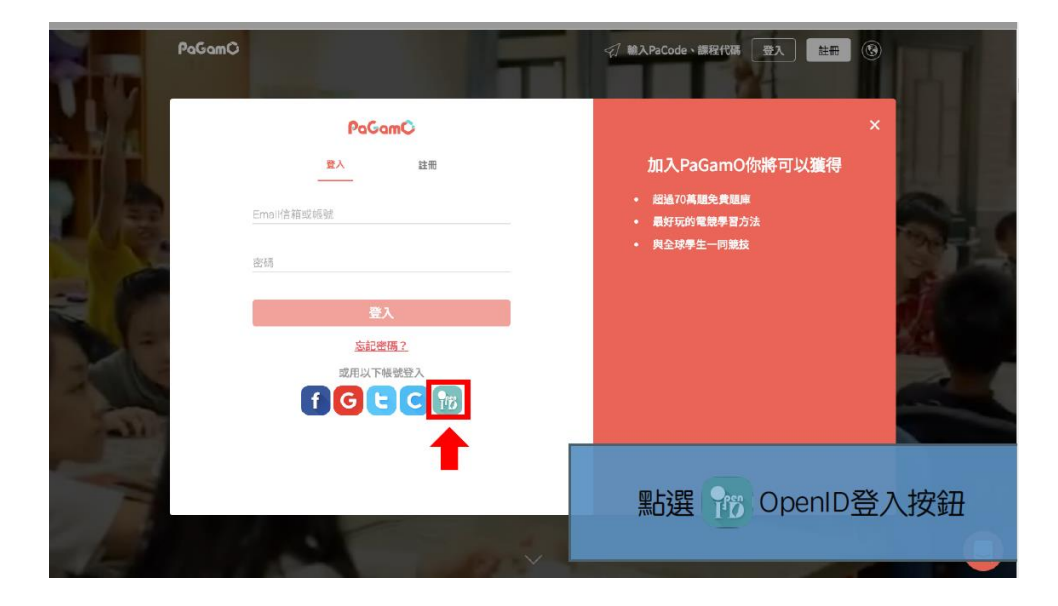

步驟三:使用縣市帳號登入 (原本自己有帳號者可以用本部帳號登入)

| 数 育 體系 單一 族 入服務 |                                           |   |      |
|-----------------|-------------------------------------------|---|------|
|                 | Q                                         |   |      |
| 以枝屑繁増           | 战號登入 使用 PaGamO 所提供的服務<br>ant @mail.edu.tw | ┫ | 本部帳號 |
|                 | ₩25<br>忘記帳號或密碼 申請帳號                       |   |      |
|                 | 或一使用縣市帳號登入                                | ┥ | 縣市帳號 |
| 可使用本部帳號或縣市帳號至   | ○ 2017 教育部・                               | _ |      |
|                 | ◎ 秋育祖系平-嵌入服務<br>□使用本部帳號或縣市帳號登             |   |      |

步驟四:帳號為 whps 學號 密碼 身分證後六碼。舉例學號為 100100 的學生 帳號為 whps100100 密碼為身分證後六碼

| Q                                                                                                    | 縣市帳號登入   | 您必须登入才能使用 0 所提供的服務      |
|----------------------------------------------------------------------------------------------------|----------|-------------------------|
| 以校園雲端報盤及入使用 PaCamO 所提供的設勝<br>またのの計画を通知した。<br>集集のの計画を通知した。<br>ののではのでのである。<br>ののではのでのである。<br>ののではのでのである。<br>ののではのでのである。<br>ののでのである。<br>ののでのでのである。<br>ののでのである。<br>ののでのである。<br>ののでのでのである。<br>ののでのである。<br>ののでのである。<br>ののでのでのである。<br>ののでのでのである。<br>ののでのでのでのである。<br>ののでのでのでのでのでのでのである。<br>ののでのでのでのでのでのでのでのでのでのでのでのでのでのでのでのでのでのでの | 100 gata | ▲ 耕榆入板號                 |
| 確定<br>忘記帳號或密碼 申請帳號                                                                                                    |          | ▲ 绣输入密码                 |
|                                                                                                    |          | 2 **                    |
| 使用幕市捕获登入                                                                                                    |          |                         |
| 點選<br>「使用縣市帳號登入」                                                                                                    | 點選「臺北市」  | 1. 輸入帳號/密碼<br>2. 點選「登入」 |

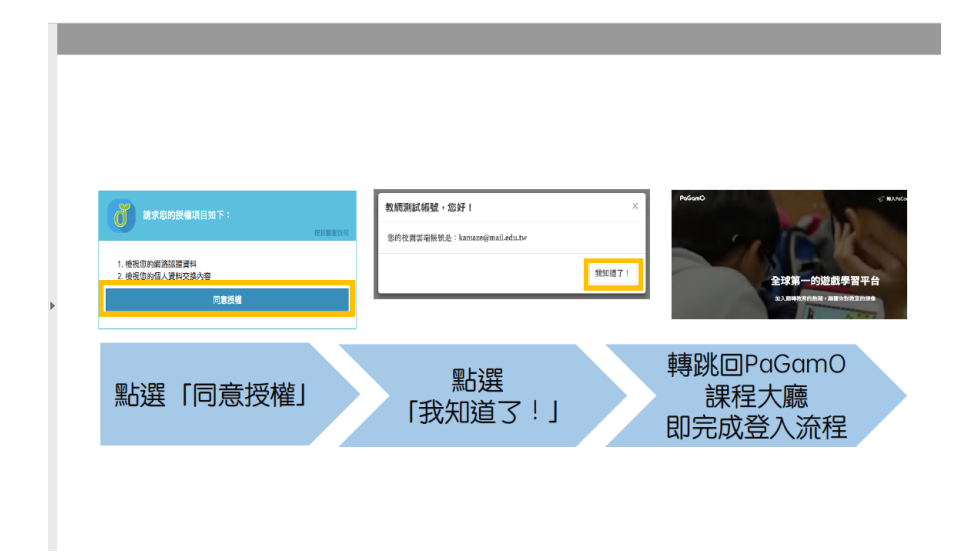

步驟六:進入遊戲

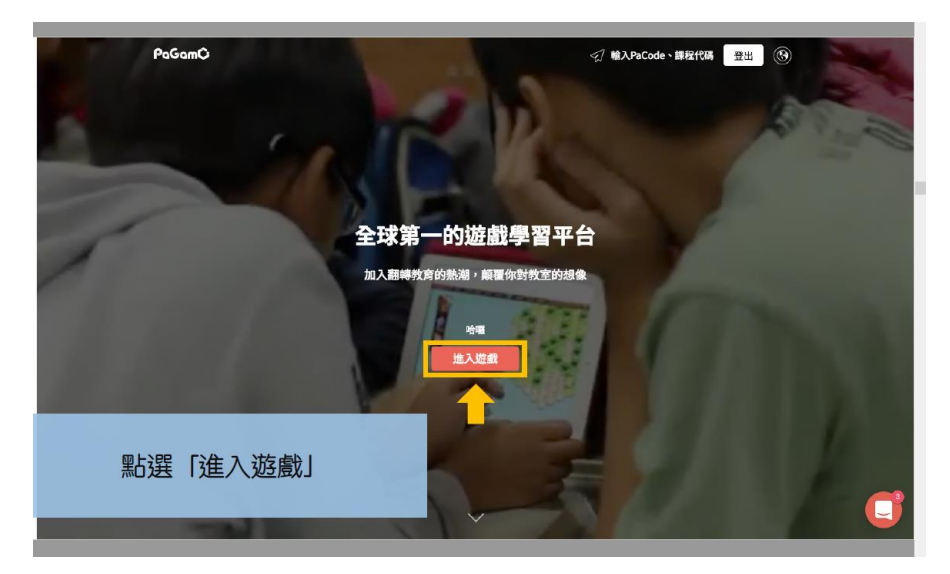

步驟七:

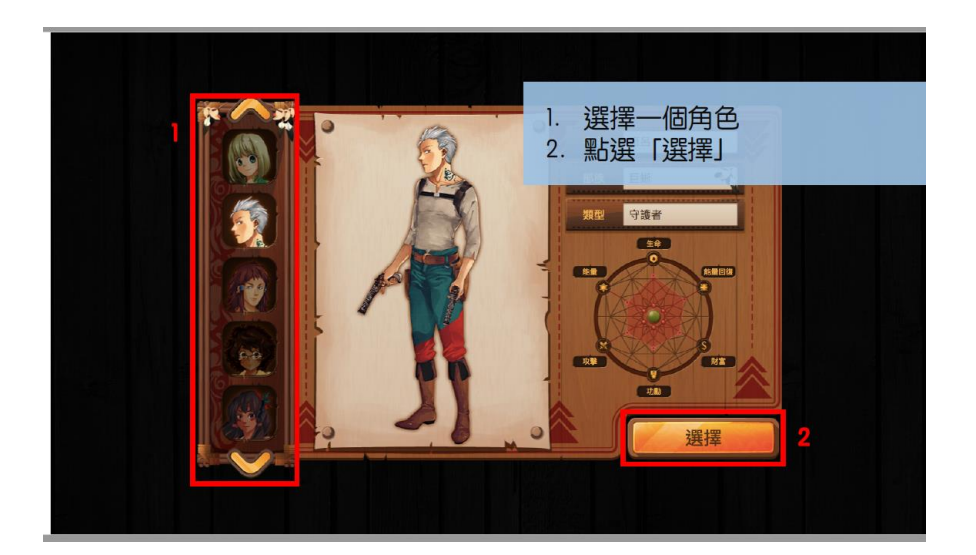

## 步驟八:

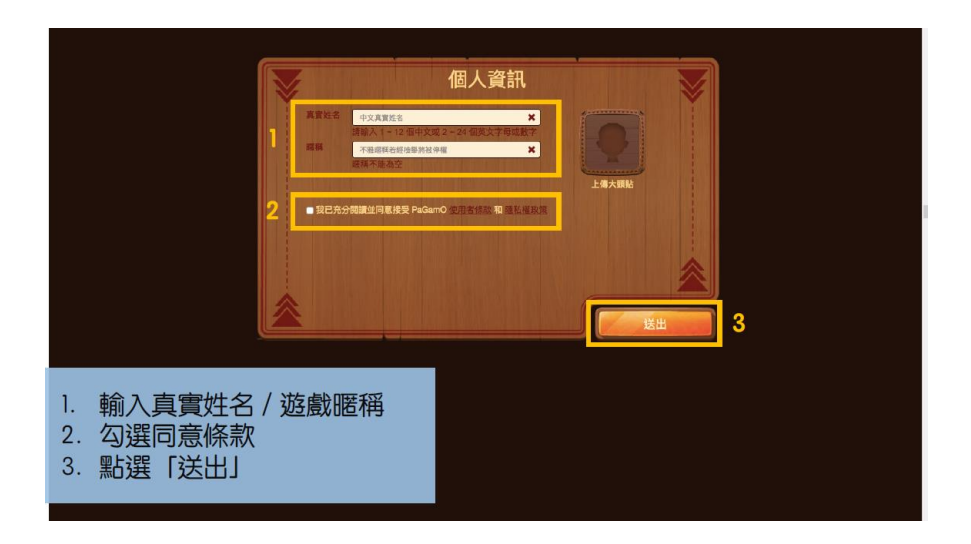

步驟九:

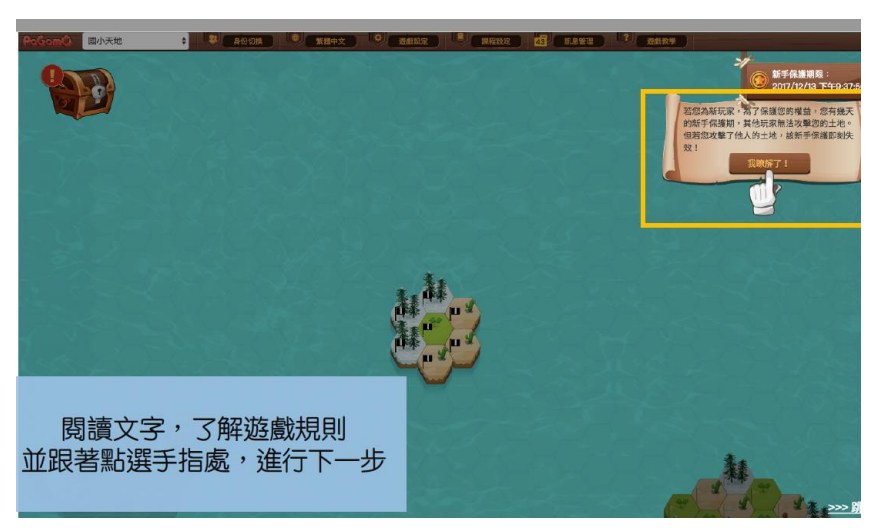

步驟十: 寒假作業包:點選藏寶箱,開始任務

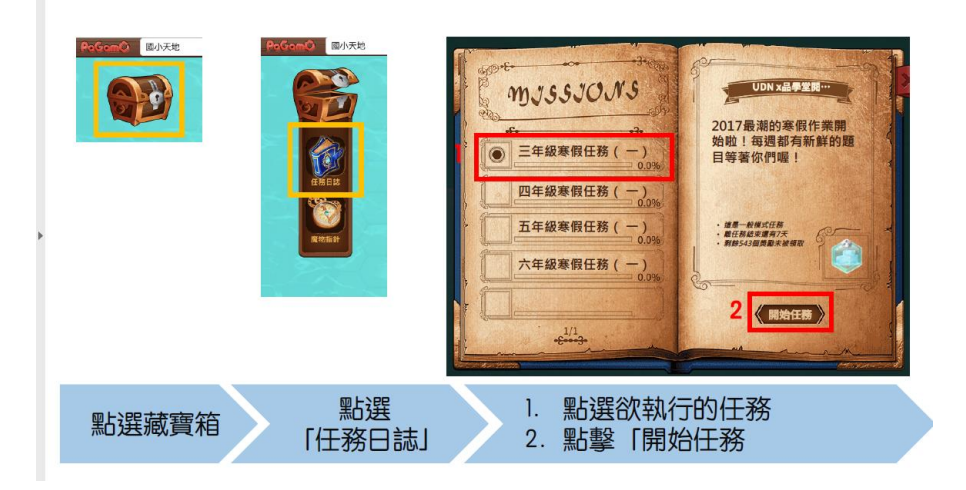

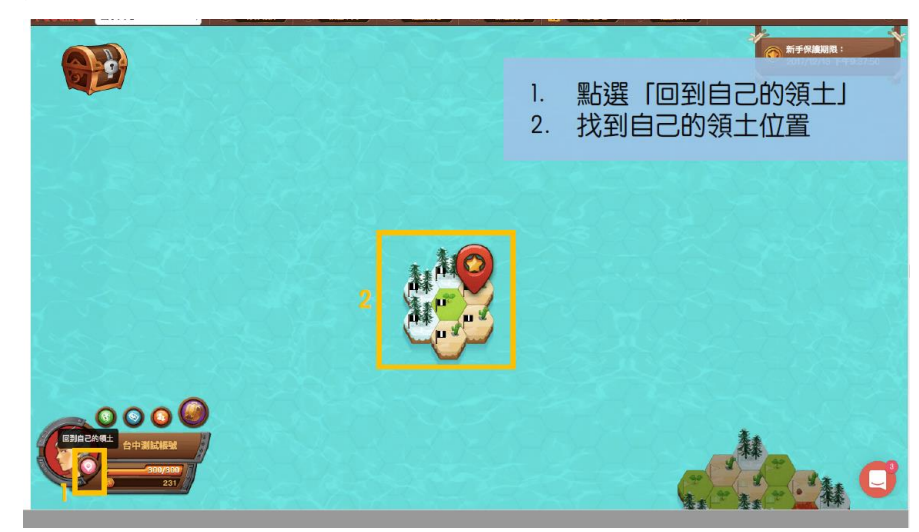

步驟十二:

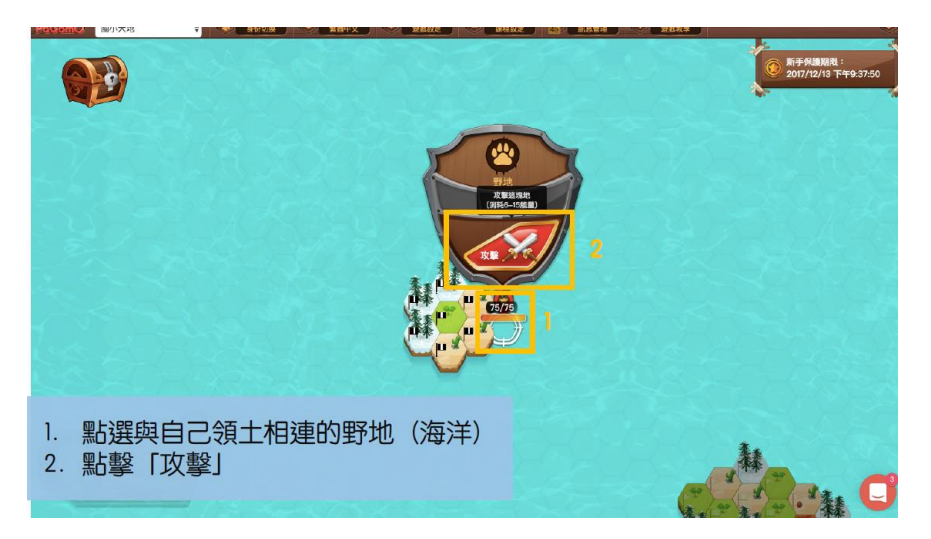

步驟十三:

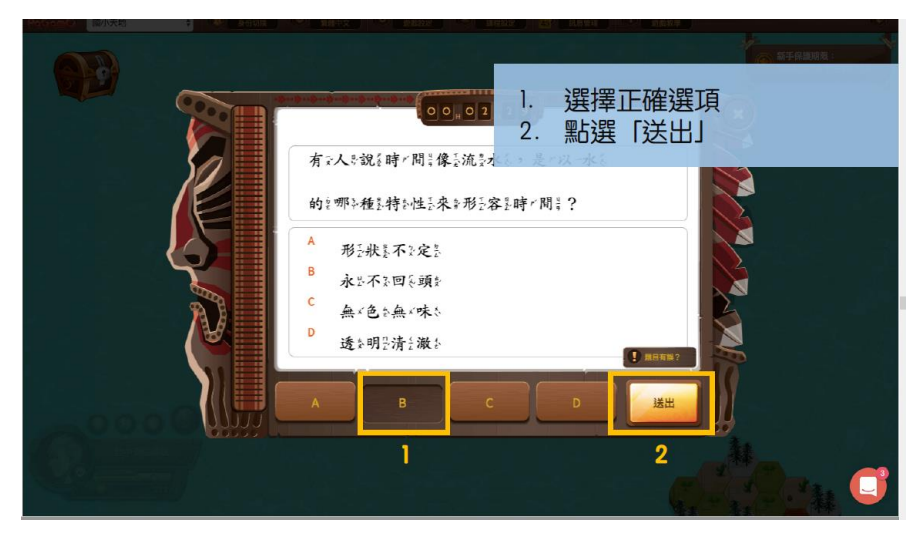

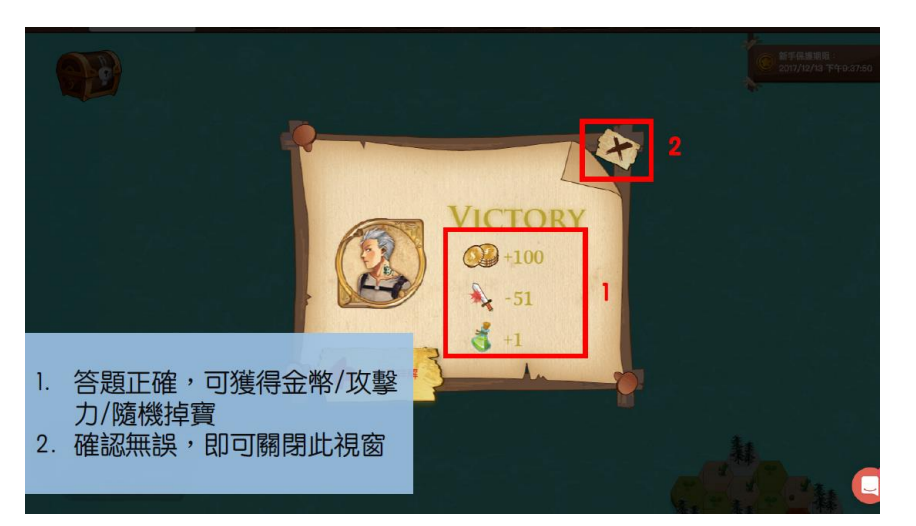

步驟十五:

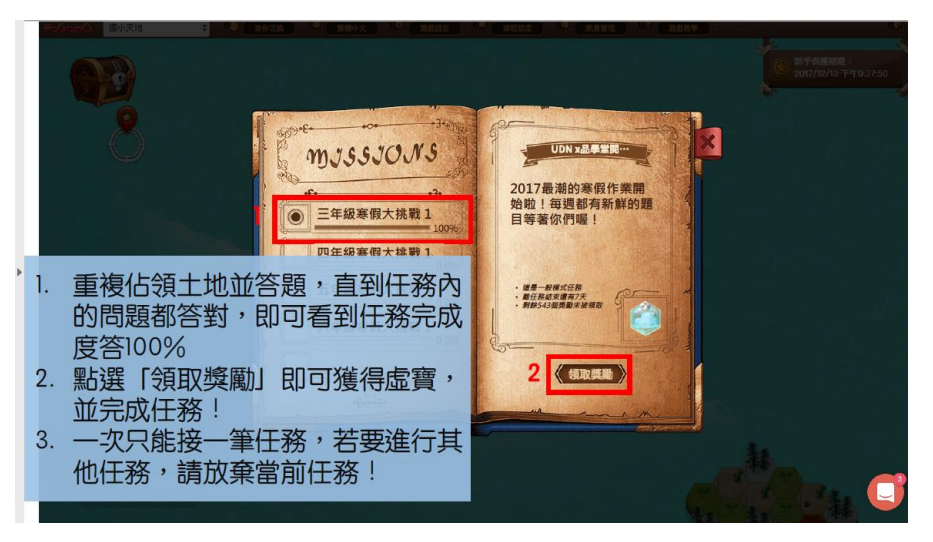